## 令和2年度福祉のしごと就職フェア

# ZOOMの使い方

2021年1月版

制作:委託事業者 (株)ポップミックス

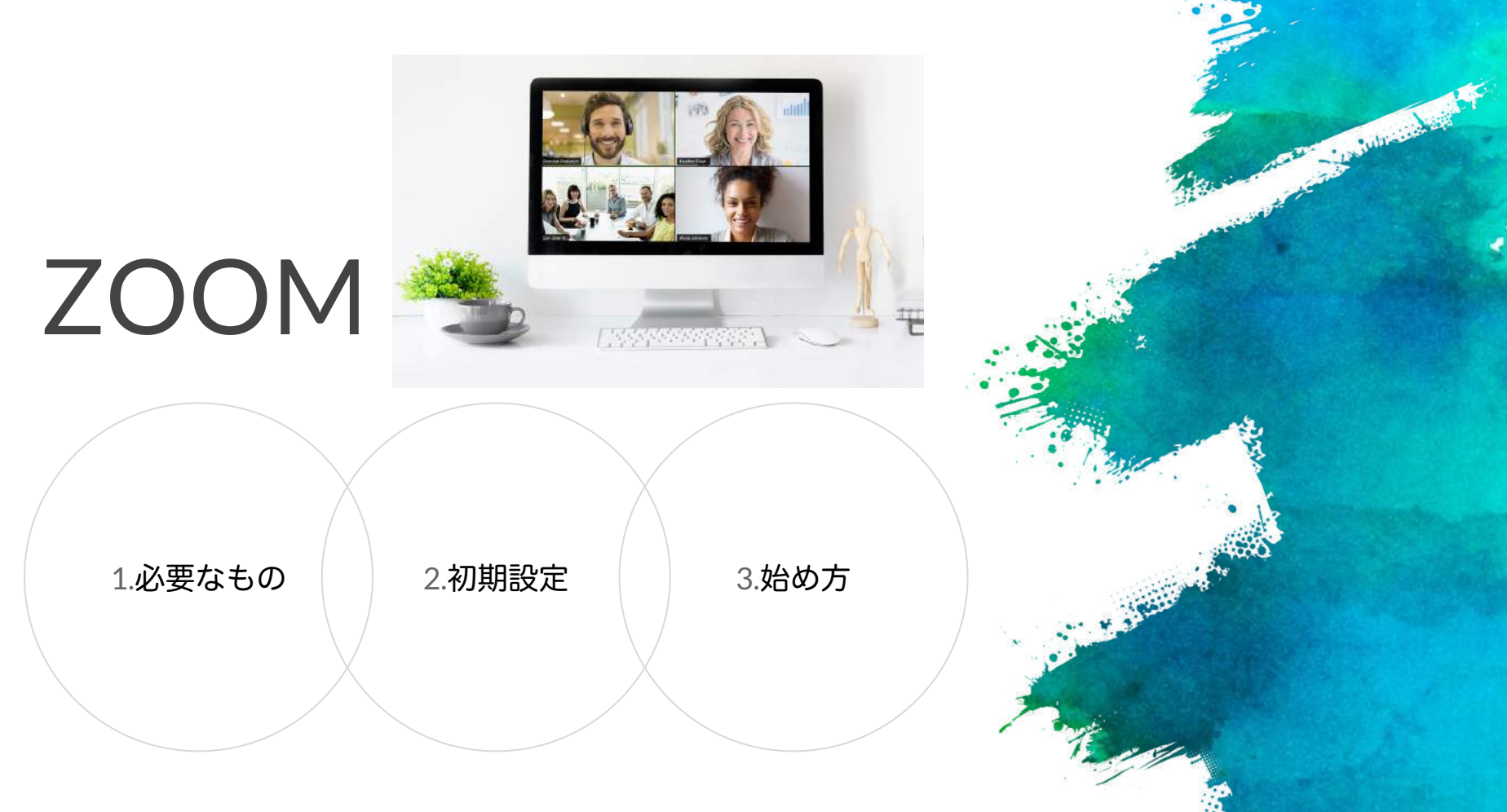

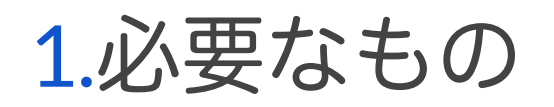

### A、B、C どのパターンでも利用できます。

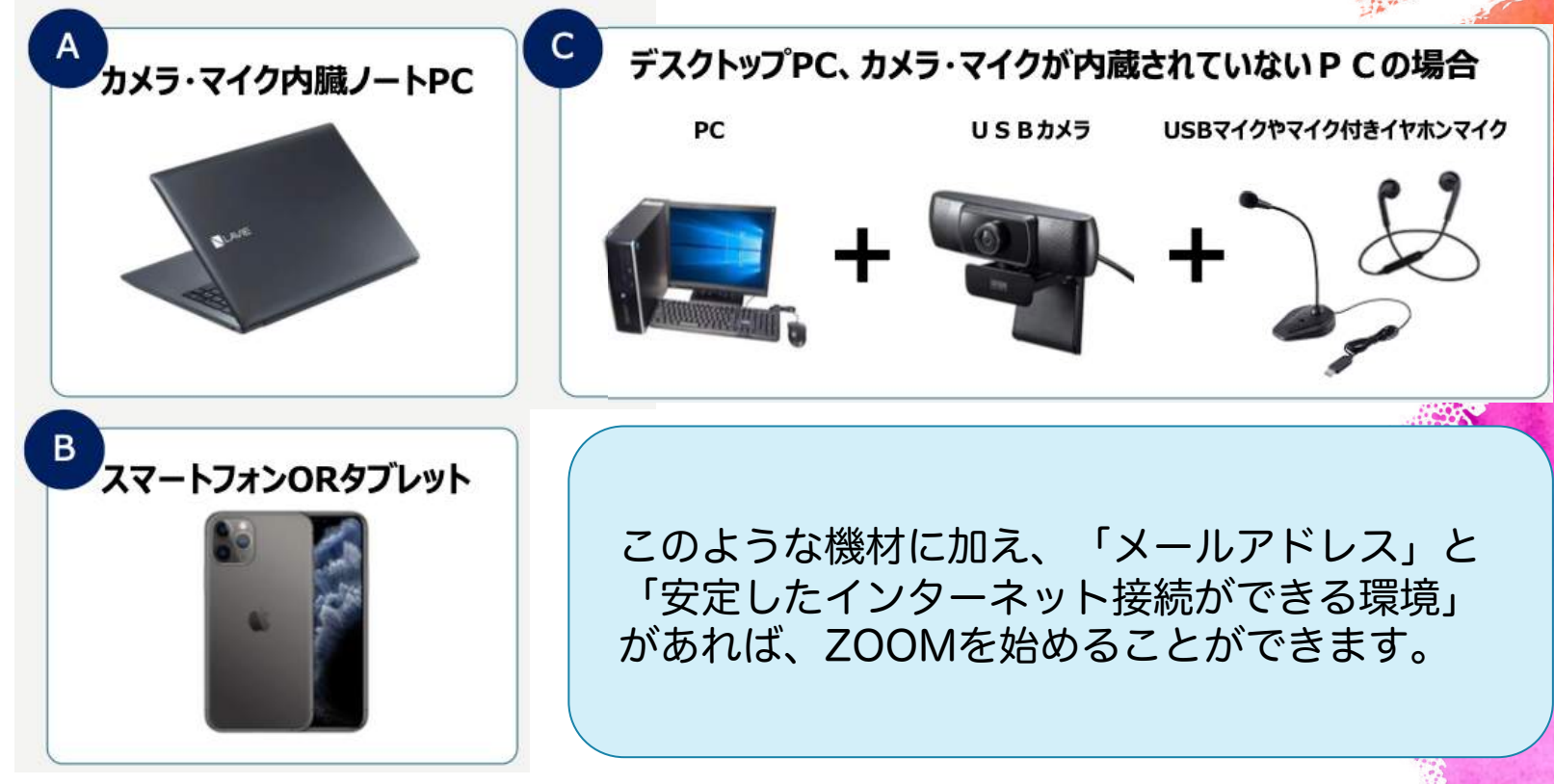

a sullivite and and

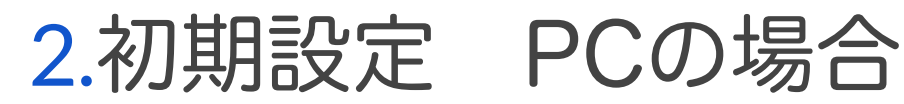

#### 1) ZOOMと検索

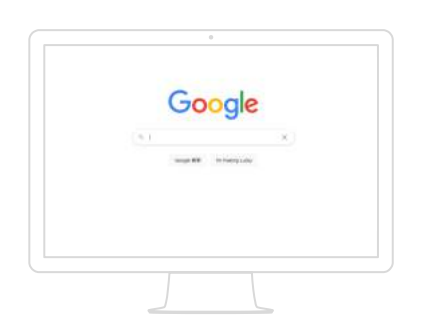

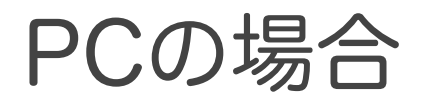

2) ZOOMミーティングを クリック

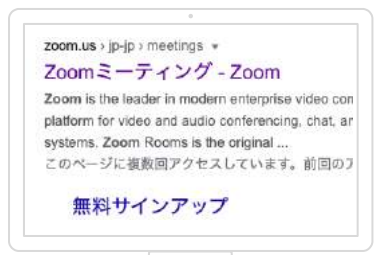

4) 「ミーティングクライアン ト」をクリック

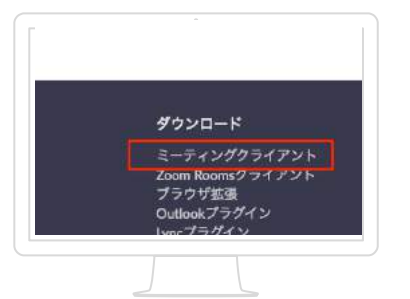

5) ミーティング用ZOOMク ライアントをダウンロード

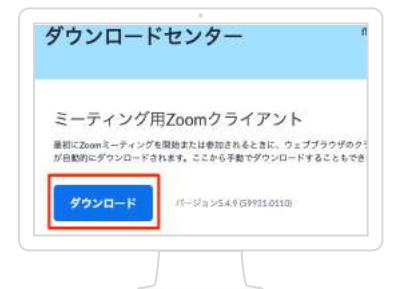

6) 左下のZoomInstallerをクリックし てインストールを完了してください。 ※自動で進む場合もあります。

3) 画面の一番下まで移動します

あらゆるデバイスでビデオ会話とメッセージングを簡単に

Zoomミーティングと

チャット

BR BERGERNACTION

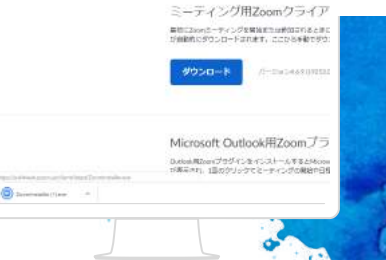

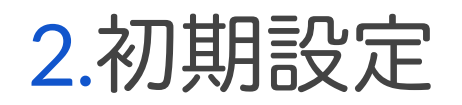

1) iPhoneはAppStore Androidはplayストア を開いて 「ZOOM」を検索します。

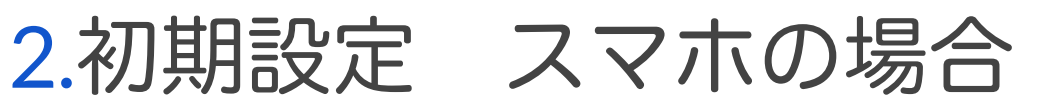

2) ZOOM Cloud Meeingsの「入 手」または「インストール」をタップ

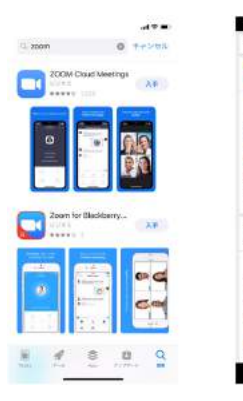

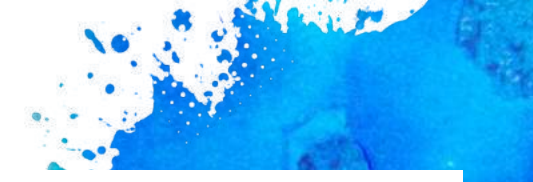

3) ダウンロード・およびイン ストールが始まります。

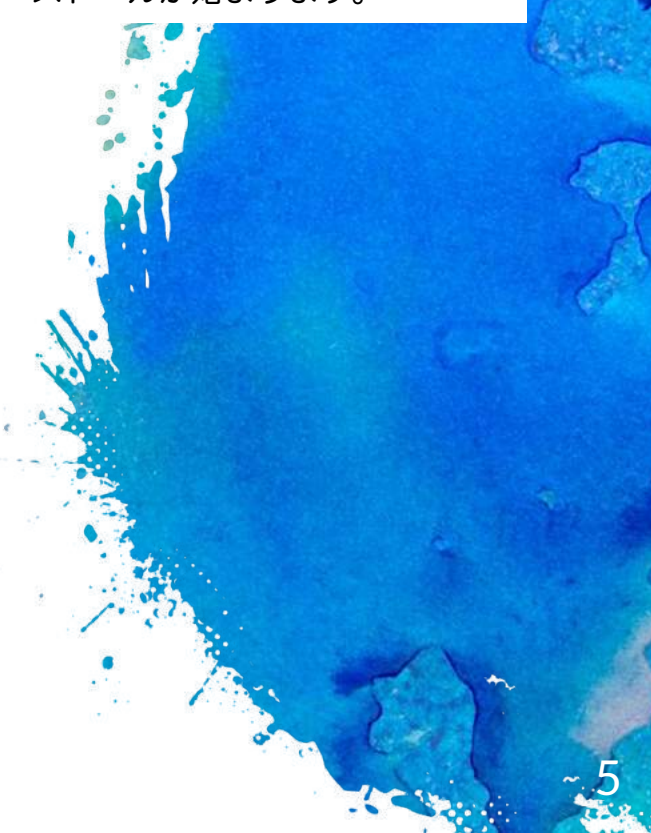

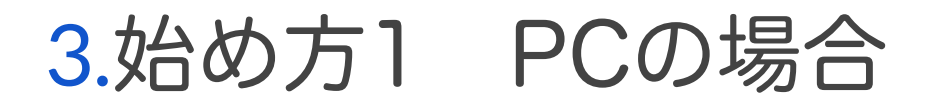

1)事務局から送られてきた 招待メールのURLをクリック します

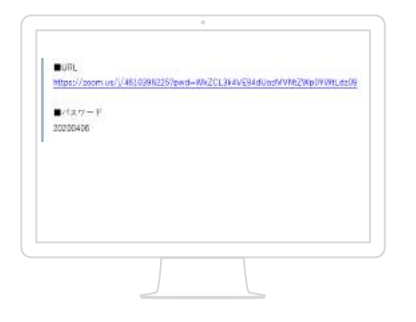

4) コンピュータでオーディオに参加をクリックします

| C 7-547C#10    |                                         |               |  |
|----------------|-----------------------------------------|---------------|--|
|                | 201-9-07-7470<br>2002-9-7-74707         | 18 Jan<br>21- |  |
|                |                                         |               |  |
| 0 5 20/340/000 | 0.0000000000000000000000000000000000000 | 0 54 2/4/940  |  |

2) ZoomMeetingを開くをク リック

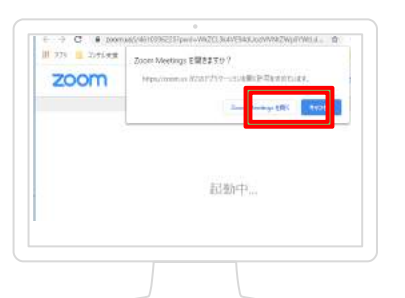

3) ビデオ付きで参加を クリック

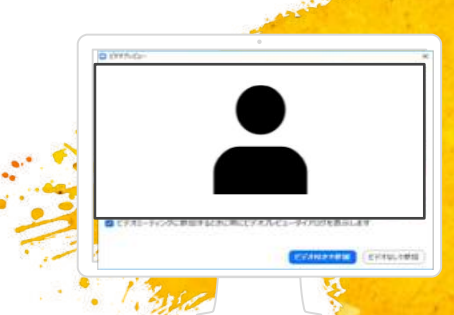

5) 画面にご自身の顔が映っているか確認してく ださい。なお、参加法人PRリレートークの間は、 音声をミュートにしてください。

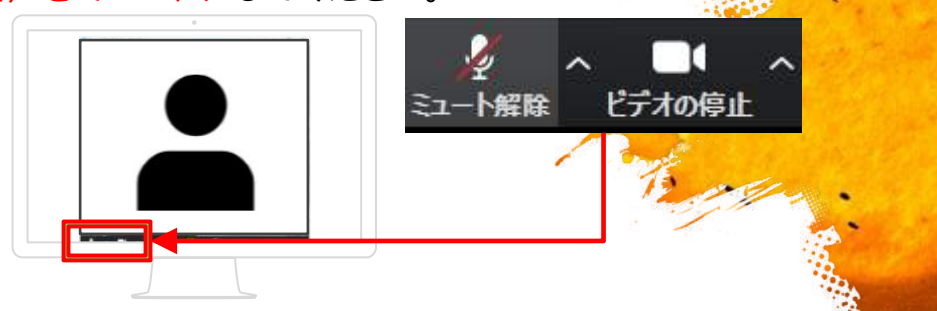

----

## 3.始め方2 PCの場合 (氏名の確認・変更方法

6)参加者をクリック

7) 自分の名前にカーソルを合わせると 「詳細」ボタンが現れるのでクリック

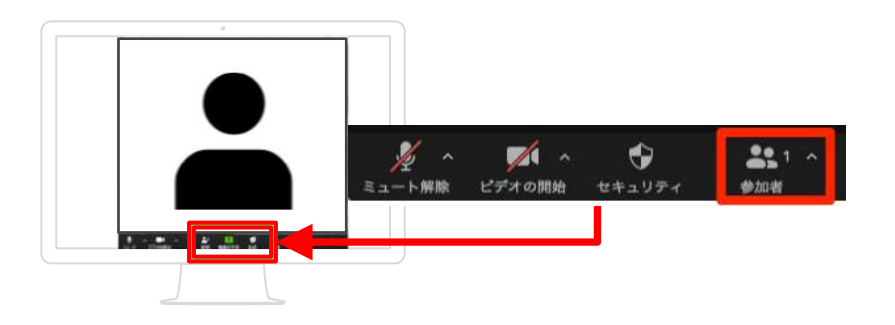

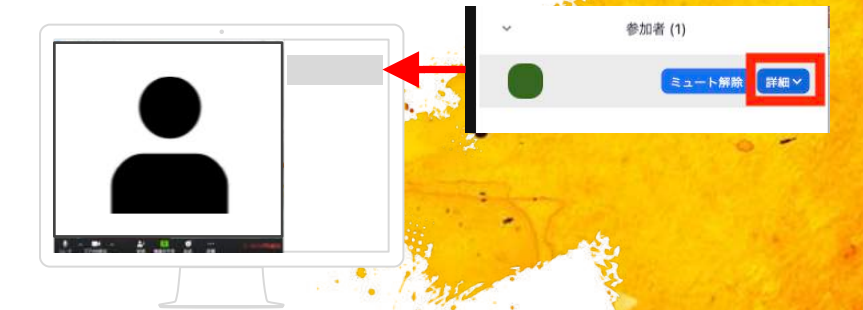

: willie when

8) 名前の変更が表示されるので クリック

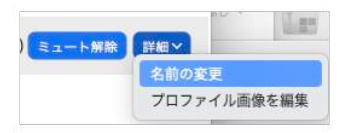

9)法人の方は、参加法人名を 参加者の方は、氏名を入力して「名前の変更」をクリック

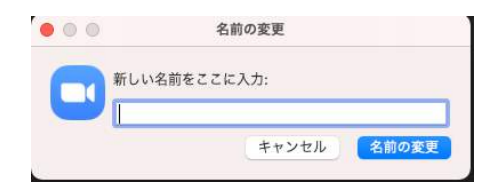

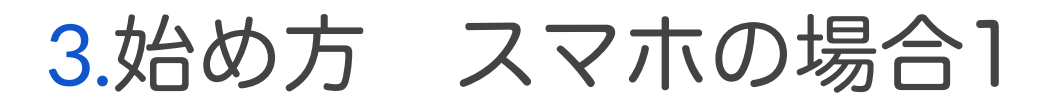

1) Zoomアプリを開いて、 「ミーティングに参加」ボタ ンをクリック

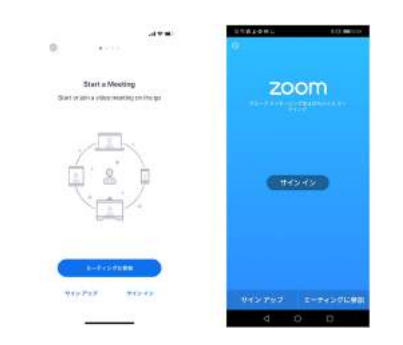

 2)事務局から送られてきた メールに記載されている
「ミーティングID」を入力。
参加される方の「お名前」を 入力します。

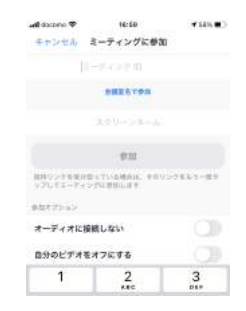

 同じメールに記載されている「パスワード」を入力、 続行をタップします

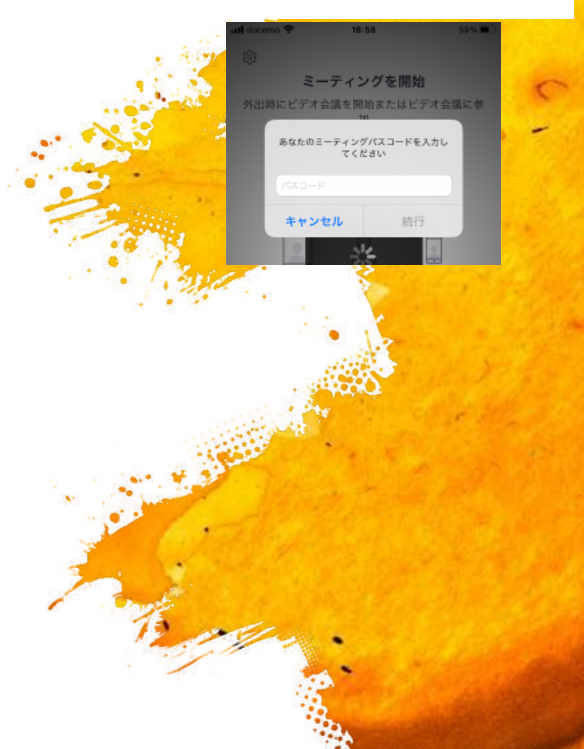

3. 始め方 スマホの場合2

4) iPhoneで「Zoomは通知 を送信します。よろしいです か?」と表示されますので 「許可」をタップします。

Androidで「ズームへのアク セスを許可してくださ い」と 表示されますので「了解」を タップします。

| "Zoom"は通知を送信します。よ<br>ろしいですか?                                    |       | ズームへのアクセスを許可してくださ<br>い                              |  |
|-----------------------------------------------------------------|-------|-----------------------------------------------------|--|
| 通知方法は、テキスト、サウンド、アイコ<br>ンバッジが利用できる可能性があります。<br>通知方法は"設定"で設定できます。 |       | ミーティング経験を回避化するために、マイク、カメラ、ストレージへのアクセスを求められることがあります。 |  |
| 許可しない                                                           | 10 PF | 了解                                                  |  |

5) iPhoneで「Zoomがカメ ラへのアクセスを求めていま す」と表示された場合は 「OK」をタップします。

Androidで「Zoomに、カメ ラにアクセスし写真また はビ デオの撮影を許可します か?」と表示さ れた場合は 「許可」をタップします。

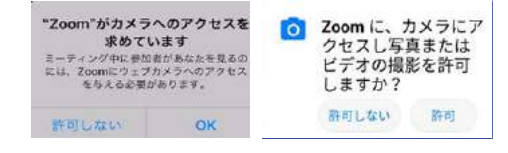

7) 画面にご自身の顔が映っているか確認してください。

なお、参加法人PRリレートークの間は、音声をミュートにしてください。 個別説明会に参加される方は、個別説明会が始まりましたら、ミュート を解除してください。 6) iPhoneで「Zoomがマイク へのアクセスを求めています」 と表示された場合は「OK」を タップします。

Androidで「Zoomに対してマ く イクに直接アクセスし て音声を ・ 録音することを許可します か?」と 表示された場合は「許 可する」をタップします。

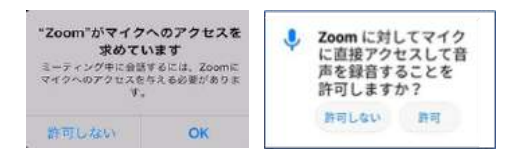